### 简易编程器 (AF/SP-1) 快速入门

简易编程器 (AF/SP-1) 可以对大部分 NEC Electronics 的 "单电压闪存MCU" 产品(此类产品没有VPP引脚)编程。针对 三类产品分别对应三种基于PC的控制程序(FPL, FPL3, 和 WriteEZ2),您可以选择适合的控制程序对您正在应用的闪 存MCU进行编程.关于AF/SP-1的详细信息可参照 <u>http://www.cn.necel.com/cn/afsp.html</u>。

| 支持的设备                                                       | 控制程序        |
|-------------------------------------------------------------|-------------|
| uPD78F01xx                                                  | <u>FPL</u>  |
| uPD78F036x/037x/038x039x/05xx                               | <u>FPL3</u> |
| uPD78F0862                                                  | <u>FPL</u>  |
| uPD78F92xx                                                  | WriteEZ2    |
| V850ES/Kx1/Kx1+/Kx2/FE2/FG2/FJ2/HE2/HG2/HJ2/JG2/JJ2/SG2/SJ2 | <u>FPL</u>  |
| V850E/IA3/IA4/MA3/SV2, V850/SG2, uPD703229Y                 | <u>FPL</u>  |

AF/SP-1使用FPL程序可以对上述设备编程,但并不是所有列出的设备都被授权使用AF/SP-1编程. 详情请<u>点击这里</u>参照有关被授权设备的描述。

|    | 整告                                                                                                    |  |  |  |
|----|----------------------------------------------------------------------------------------------------|--|--|--|
| 1) | AF/SP-1仅支持单一的+5V供电电压.因此,如果您将要烧写的MCU所安装的目标板电压不是<br>+5V的情况下,请不要使用AF/SP-1进行编程。                                                                                                   |  |  |  |
| 2) | AF/SP-1 提供+5V VDD。如果目标板上的MCU没有连接到其他的电路,可以采用AF/SP-1提供的+5V供电。如果MCU连接其他电路,必须使用外部电源供电(+5V)。无论哪种情况NEC都不建议您使用USB供电,在可能的条件下请尽量使用外部电源供电,以保证提供稳定的+5V电压。切记使用外部电源时AF/SP-1的VDD引脚不要连接至目标板。 |  |  |  |
| 3) | AF/SP-1不适用于批量产品编程。仅适于应用开发。对于使用AF/SP-1 批量生产被授权编程的<br>设备所造成的损失,NEC Electronics Hong Kong Ltd. 不承担任何责任。                                                                          |  |  |  |

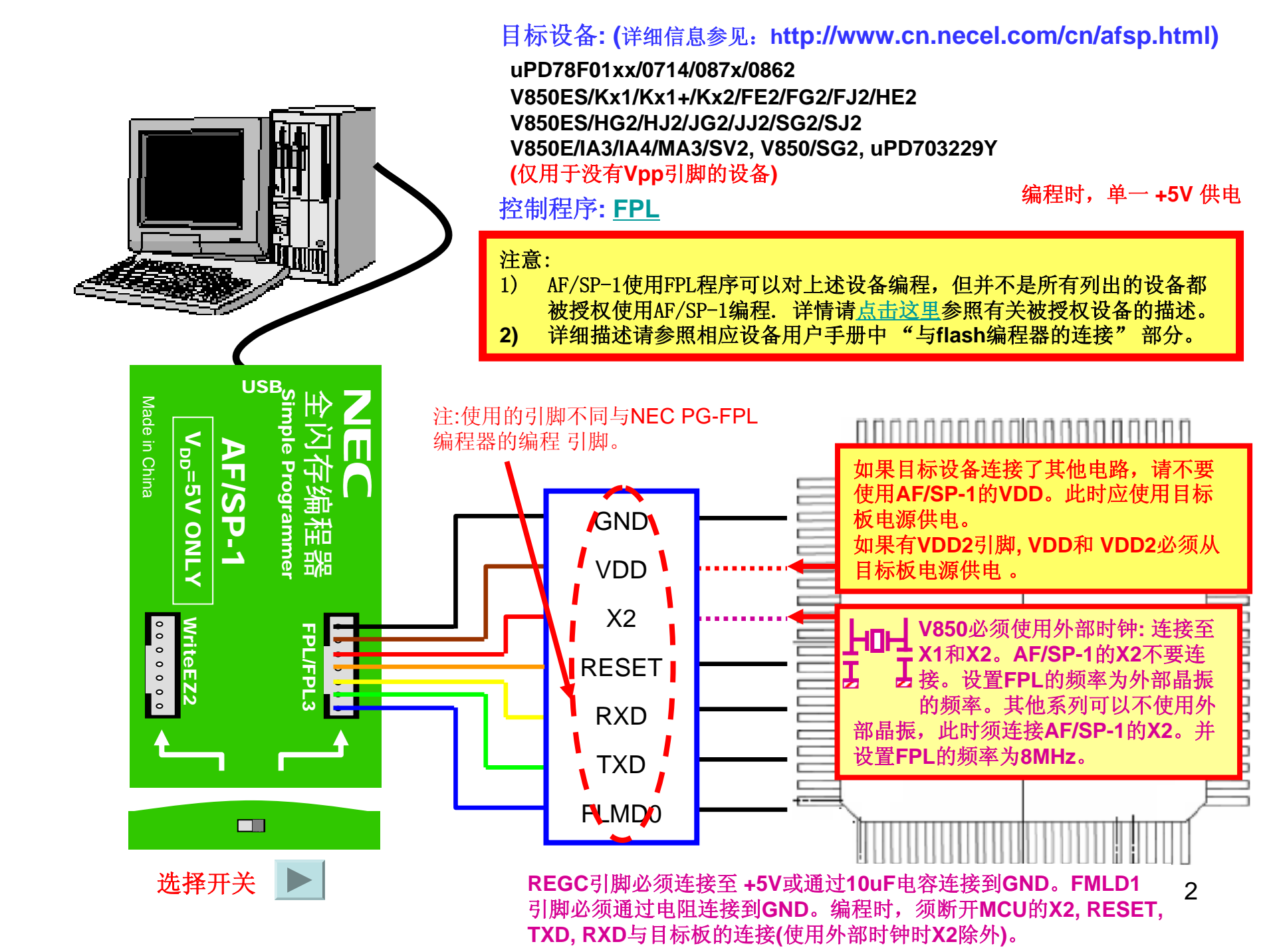

### 连接示例 (V850ES/KG1+)

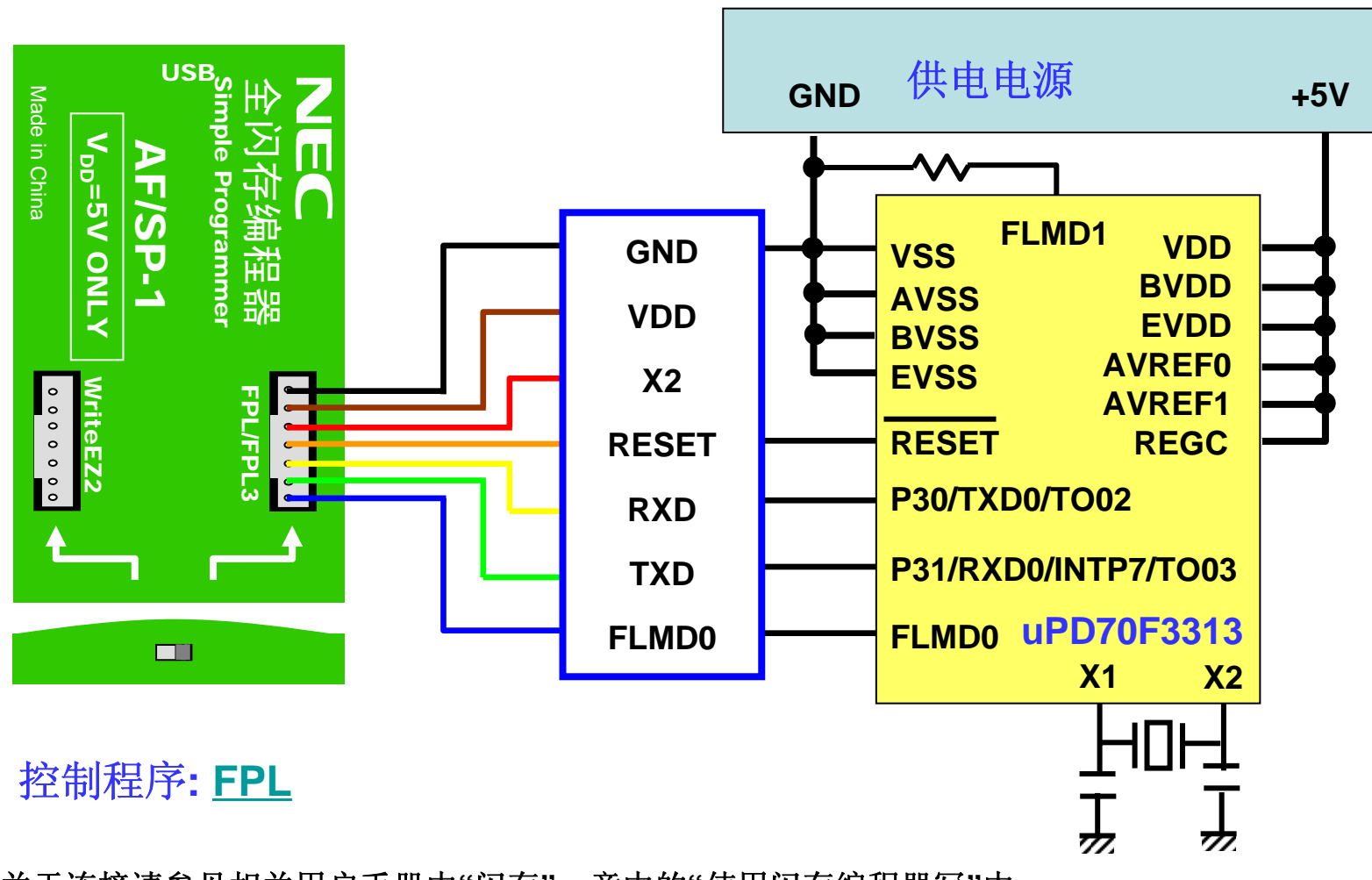

关于连接请参见相关用户手册中"闪存"一章中的"使用闪存编程器写"中的描述。

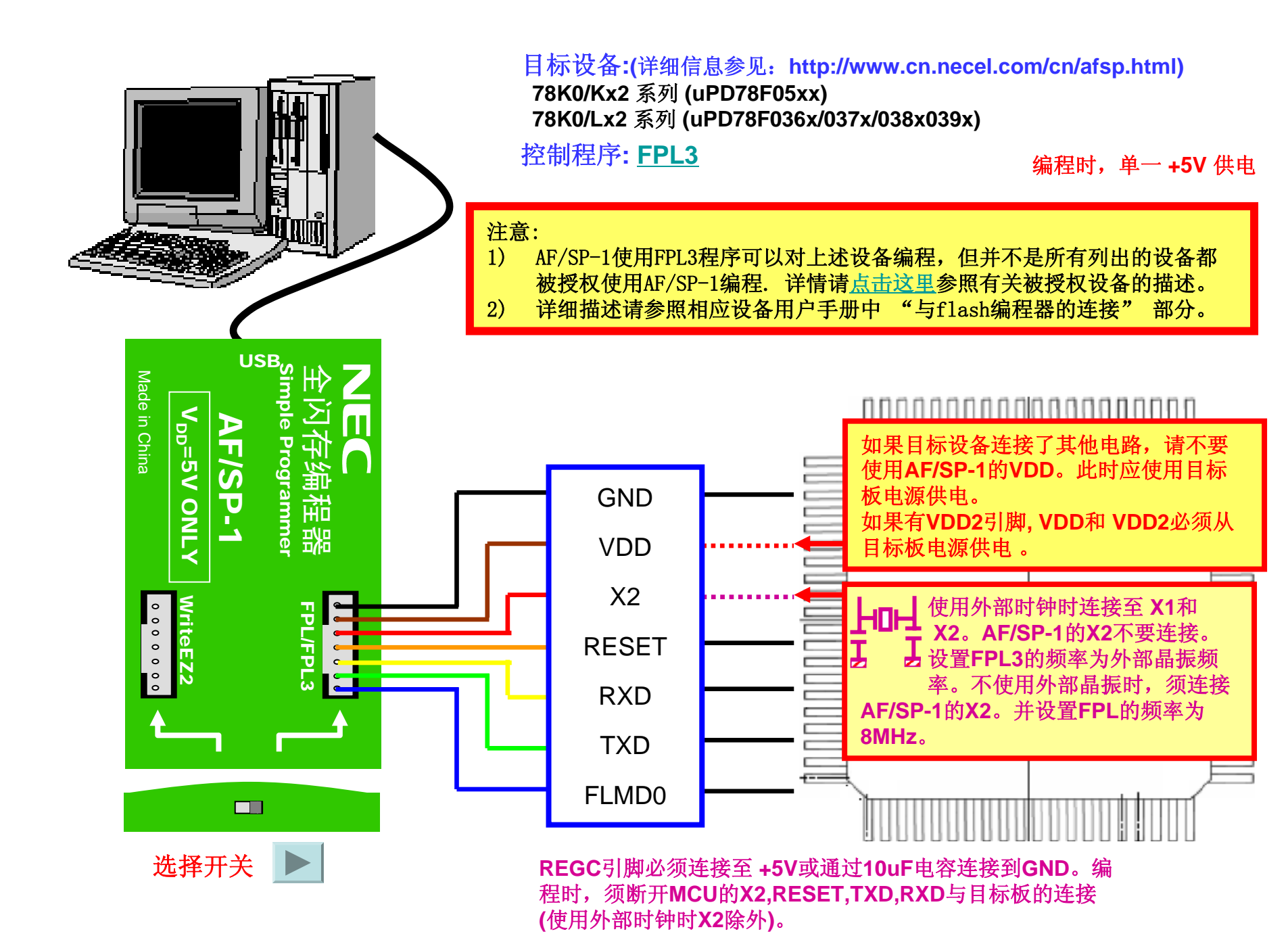

### 连接示例 (78K0/KF2)

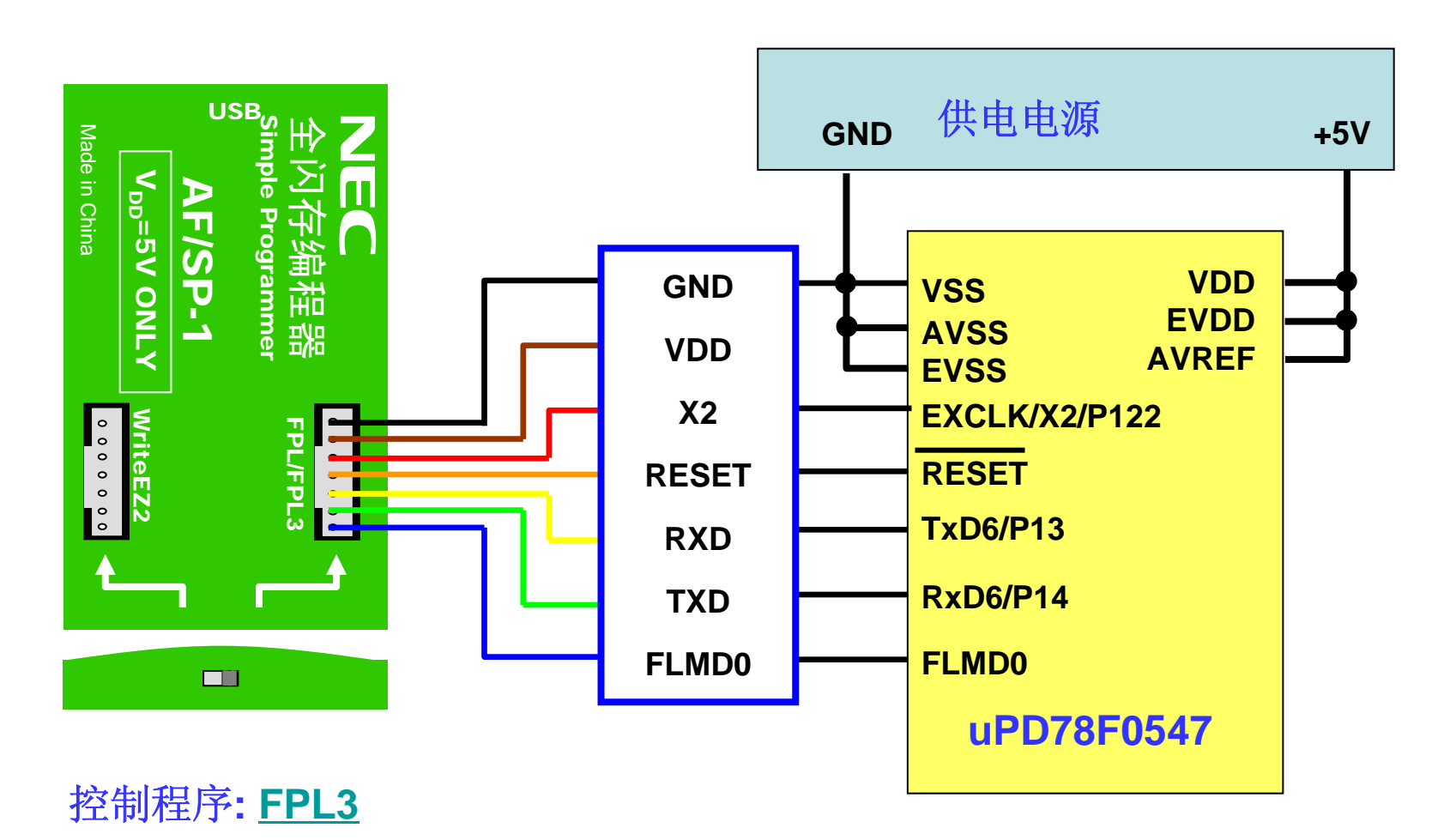

关于连接请参见相关用户手册中"闪存"一章中的"使用闪存编程器写"中的描述。

#### 编程时,单一 +5V 供电

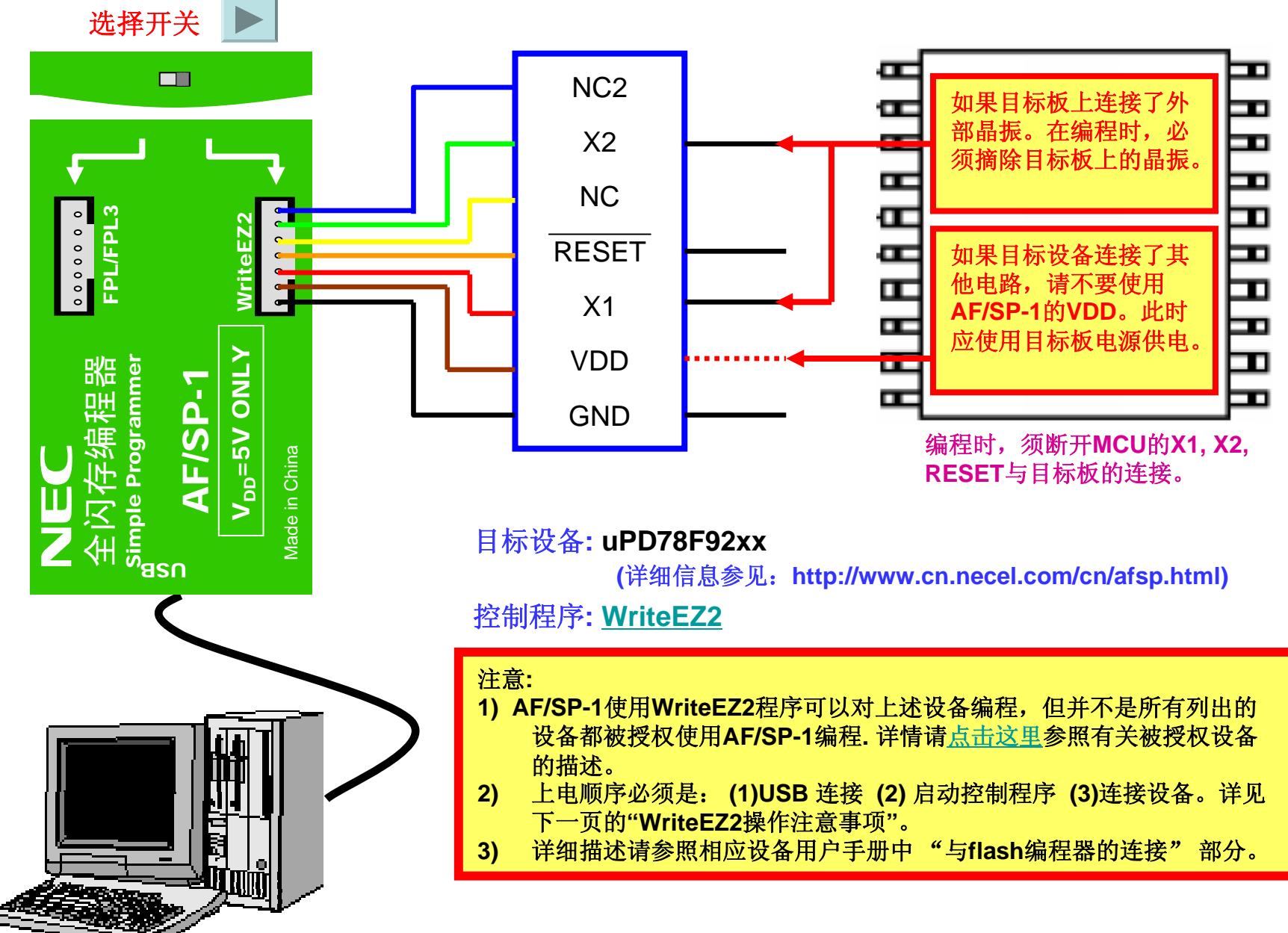

# WriteEZ2的操作注意事项

## 使用WriteEZ2对uPD78F92xx编程时必须按照如下要求进行:

- (1) 编程前,7线连接器不要连接至AS/SP-1和目标设备
- (2) 启动WriteEZ2, 允许 "Turn off -> on Target power"功能, 如右图所示:
- (3) 用USB将AF/SP-1 连接到 PC机
- (4) 执行一次擦除操作,等待下 图所示的对话框出现。(注 意:不要点击"确定"按钮)

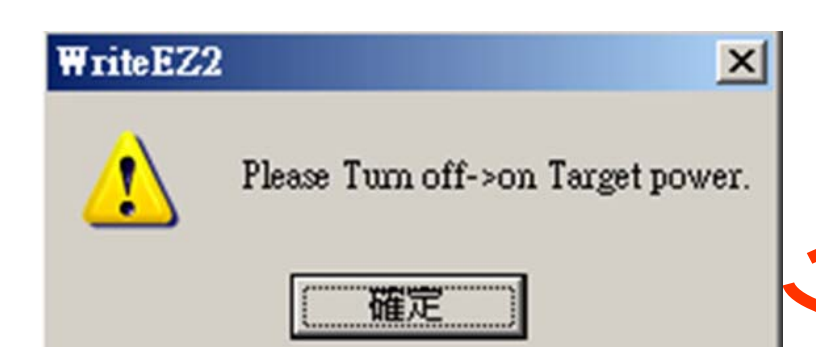

| Parameter file           | 78F9234.prm |                             | PRM Fil | e Read |
|--------------------------|-------------|-----------------------------|---------|--------|
| -Host connection<br>Port | OM8         | Supply oscilla<br>Frequency | ator    | MHz    |
| Speed 1                  | 15200 💌     | Multiply                    | 1.00    |        |
| Operation Mode           |             |                             |         |        |
| Chip                     | Start 000   | Y                           |         |        |
| C Block                  | End 031     | ~                           |         |        |
| C Area                   | L Sh        | ow Addres                   |         |        |

# WriteEZ2的操作注意事项

- (5) 再次验证,此时7线连接器没有被连接至AF/SP-1 和目标设备 (6) 连接7线连接器至AF/SP-1
- (7) 按照下列顺序将7线连接器连接至目标设备:

### 1)GND, 2)RESET, 3)VDD, 4)X1, 5)X2

- (8) 点击上述 "Please Turn off -> on Target power" 对话框中的 "确定",接下来可以进行编程操作
- 注: 1) 在步骤(5) 中不要插拔VDD线。
  - 2) 一定要在 "Please Turn off -> on Target power"对话框出现后, 再连接目标设备。
  - 3) 在WriteEZ2程序被启动后不要断开USB的连接,否则会出现异常错误。

### 连接示例 (78K0S/KA1+)

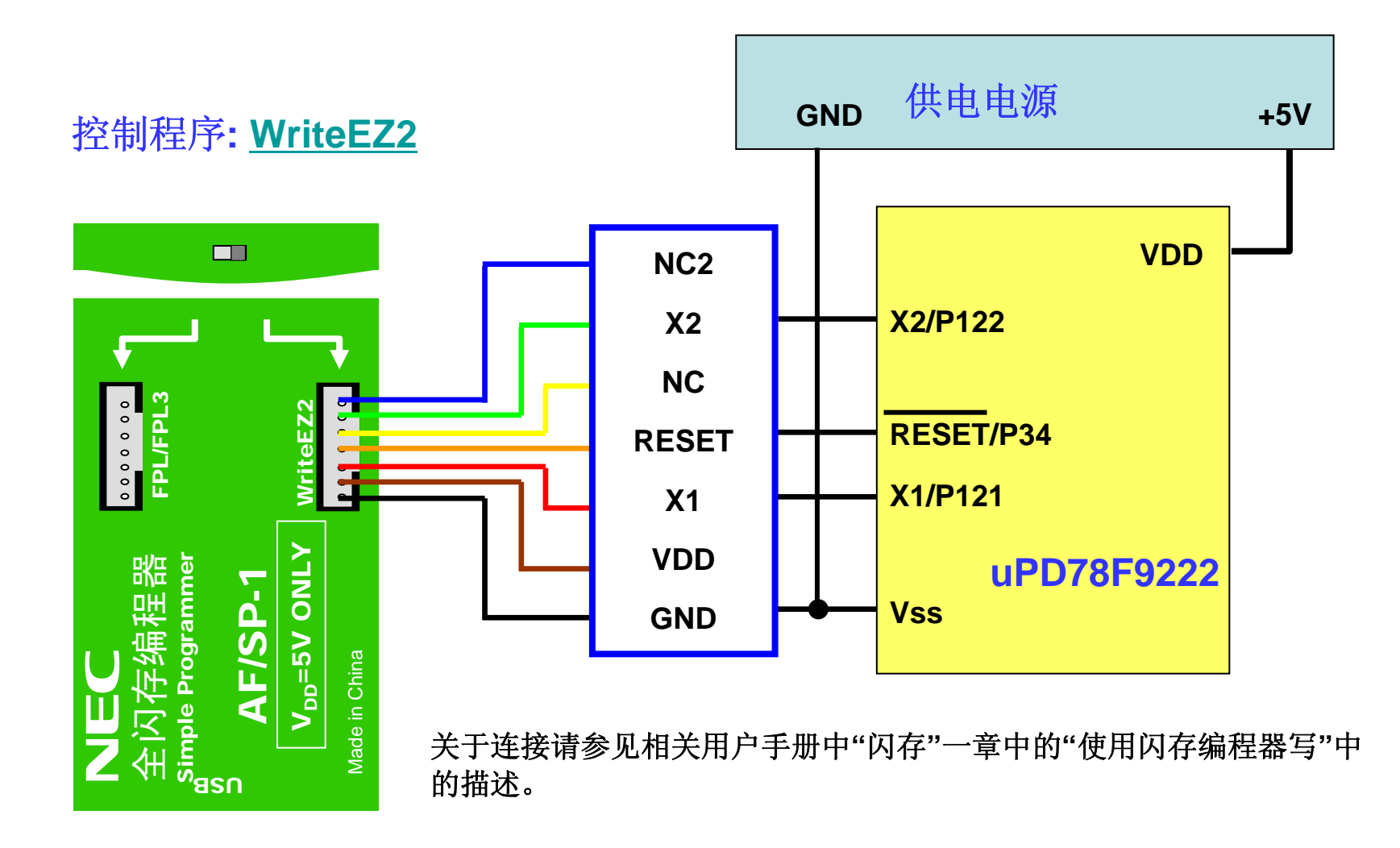

### 软件GUI的安装

按照上述连接图所示完成硬件配置之后,要实现编程操作还需安装USB驱动程序 及各种产品系列相关的编程控制软件。做下列操作之前,须断开编程器和PC的连接:

#### <USB驱动程序的安装>

- 1.确定编程器没有连接至USB端口。
- 2.安装FLP/FLP3控制软件,因为USB驱动程序包含在FLP/FLP3软件包中。
- 3.通过USB将编程器连接至主机,Windows会检测到新硬件,根据向导或使用PC的"设备管理器" -"端口"-"USB端口",配置USB驱动程序。USB驱动程序存放的目录为: FPL/FPL3的安装目录中的子文件夹 "driver\FTDI"

#### <编程控制软件的安装>

解压各自的软件包之后,按照如下方法安装编程控制软件: 1. FPL的安装:通过双击解压后的文件夹中的 setup.exe 实现安装。

- 2. FPL3的安装: 通过双击解压后的文件夹中的 setup.exe 实现安装。
- 3. WriteEZ2的安装:不需安装,只需双击解压后的文件夹中的 WriteEZ2.exe 便可运行编程控制软件。

### <u>软件GUI操作简述</u>

各种产品系列相关的编程控制软件的操作基本相同,GUI界面也是相同的。 只是在允许的功能选择上略有差异:

- 1. 安全标志设置(Security): FPL禁止; FPL3和WriteEZ2允许。
- 2. 读验证(Verify): WriteEZ2 禁止; FPL3和FPL允许。
- 3. 读取签名(Signature Read): WriteEZ2 禁止; FPL3和FPL允许。

下面就以FPL的使用为例,介绍软件GUI的简单操作过程

详细的使用方法参见各种控制软件的用户手册

#### 1. 准备工作

在启动FPL之前,先做好如下准备工作:

<确认已经安装USB驱动程序>

要实现编程,除需要安装控制程序FPL以外,还需安装USB驱动程序。下载FPL\_vxxx.exe 文件(这里"xxx"是软件的版本号),执行后,安装文件会自动解压。连接AF/SP-1和PC,即 启动即插即用设备。USB驱动程序位于FPL安装目录中名字为"driver\FTDI"的文件夹中。指 定此文件夹为USB驱动程序文件夹。安装USB驱动程序之后,必须断开AF/SP-1,待控制程序 启动后,再连接AF/SP-1。

<下载目标设备的参数文件> 下载站点: http://www.cn.necel.com/cn/afsp.html

<设置目标设备的参数文件>

存放目录: <FPL的安装路径\PRM> (PRM是安装GUI软件时产生的目录)

#### 2. 启动GUI

选择<程序>--<开始>--<NEC tools32>- FPL (默认安装目录),启动FPL后,显示如下操作界面:

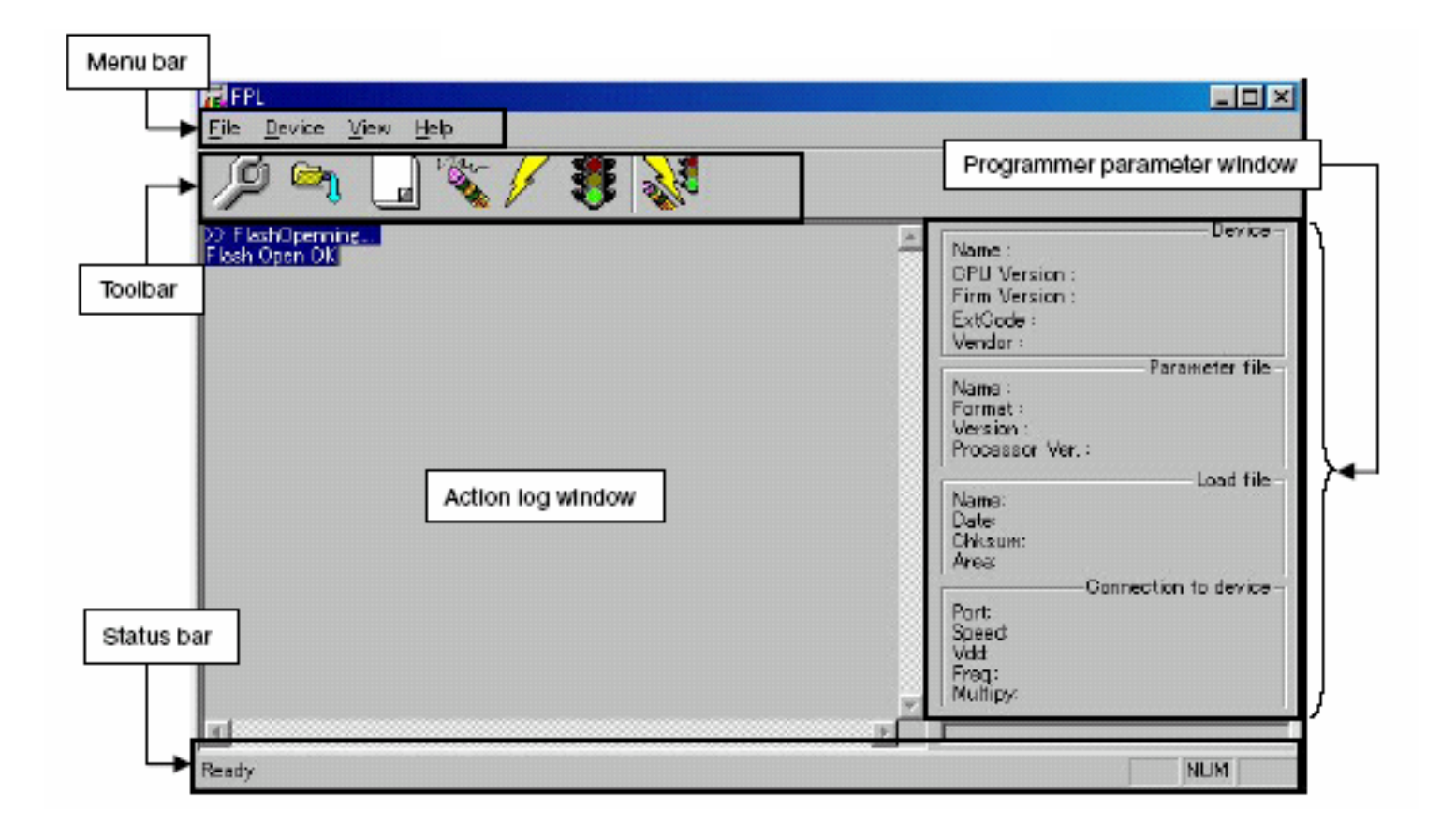

## <u>软件GUI的使用</u>

### 3.工具栏

| 3          | [ <u>D</u> evice] – [ <u>S</u> etup…] 按钮              |
|------------|-------------------------------------------------------|
| P          | 用于设置GUI选项                                             |
|            | [ <b>Eile] – [L</b> oad…] 按钮                          |
| 4          | 用于装载用于编程的目标文件                                         |
|            | [Device] – [Blank check] 按钮                           |
|            | 目标设备的空白检查按钮                                           |
| 2 Mart     | [ <u>D</u> evice] – [ <u>E</u> rase] 按钮               |
| - <b>*</b> | 擦除按钮                                                  |
| 7          | [ <u>D</u> evice] – [ <u>P</u> rogram] 按钮             |
| V          | 编程按钮                                                  |
| 5          | [ <u>D</u> evice] – [ <u>V</u> erify] 按钮              |
| <b>*</b>   | 用于程序的读验证                                              |
| 23         | [ <u>D</u> evice] – [ <u>A</u> utoprocedure (EPV)] 按钮 |
| AV10       | 连续执行擦除-编程-验证                                          |

#### 4. 连接并启动系统

<1> 将AF/SP-1的拨动开关设置为FPL/FPL3模式

<2> 通过USB将AF/SP-1连接至主机

<3>检查电源指示灯是否点亮

<4> 启动GUI 软件

<5> 如果采用USB供电,确认关闭目标系统供电,然后参照连接图通过FPL/FPL3接口电缆将AF/SP-1 和目标设备连接起来;如果采用外部电源供电,不要将FPL/FPL3接口电缆的VDD接至目标设备。

| FPL                   |                                                                                                    |
|-----------------------|----------------------------------------------------------------------------------------------------|
| File Device View Help |                                                                                                    |
| 🔎 🍋 🖫 🌾 🖉 🍀 😻         |                                                                                                    |
| ex FleshOpen OK       | Device Name : Firm Varsion : ExtCode : Vendor : Parameter file - Name : Format : Version : Processor Ver. : Load file - Name : Date : Colorant : |
| T<br>Feady            | Chicaum :<br>Area :<br>Connection to device -<br>Port :<br>Speed :<br>Fange :<br>Frag. :<br>Multiply :                                           |

5. 设置编程环境

<1> 从主菜单选择 [Device] → [Setup] <2> 显示设备设置窗口

| named   Assance      |          |                   |              |     |
|----------------------|----------|-------------------|--------------|-----|
| Parameter file       |          |                   | PRM File Rea | 4   |
| -Host connection     |          | Supply oscillator |              |     |
| Part                 | -        | Frequency         | M            | -lx |
| Speed                | <b>•</b> | Multiply rate     |              |     |
| Operation Mode       |          |                   |              |     |
| C Chip               | Start    | -                 |              |     |
| C Block              | End      | -                 |              |     |
| C Area               | 🗖 SI     | now Addres        |              |     |
| Target Reset Message |          |                   |              |     |

#### 5. 设置编程环境

<3> 点击<PRM File Read>按钮选择目标设备的参数文件。例如, µ PD78F148DH的参数文件。

| 打开              |                |                 | ? ×     |
|-----------------|----------------|-----------------|---------|
| 查找范围 (I): 🔂 P   | RM             | ▼ ← 1 →         | <b></b> |
| 🗃 78F0113H.prm  | 78F0124HD.prm  | 🔊 78F0138HD.prm |         |
| 🔊 78F0114H.prm  | 🗃 78F0132H.prm | 🗃 78F0148H.prm  |         |
| 🔊 78F0114HD.prm | 🗃 78F0133H.prm | 78F0148HD.prm   |         |
| 🔊 78F0122H.prm  | 🛋 78F0134H.prm |                 |         |
| 🔊 78F0123H.prm  | 🛋 78F0136H.prm |                 |         |
| 🔊 78F0124H.prm  | 폐 78F0138H.prm |                 |         |
| •               |                |                 | •       |
| 文件名 (M): 78F01  | 48HD.prm       | 打               | 开(0)    |
| 文件类型(I):│PRM 1  | Files(*.PRM)   | • I             | 取消      |

#### 5. 设置编程环境

<4> 从<Port>下拉列表框中选择USB通信用的串口。USB通信用的端口名可以在PC的"设备管理器->端口"(在"我的电脑"图标上点击右键选择"管理"即可找到设备管理器)中找到,如下图所示:

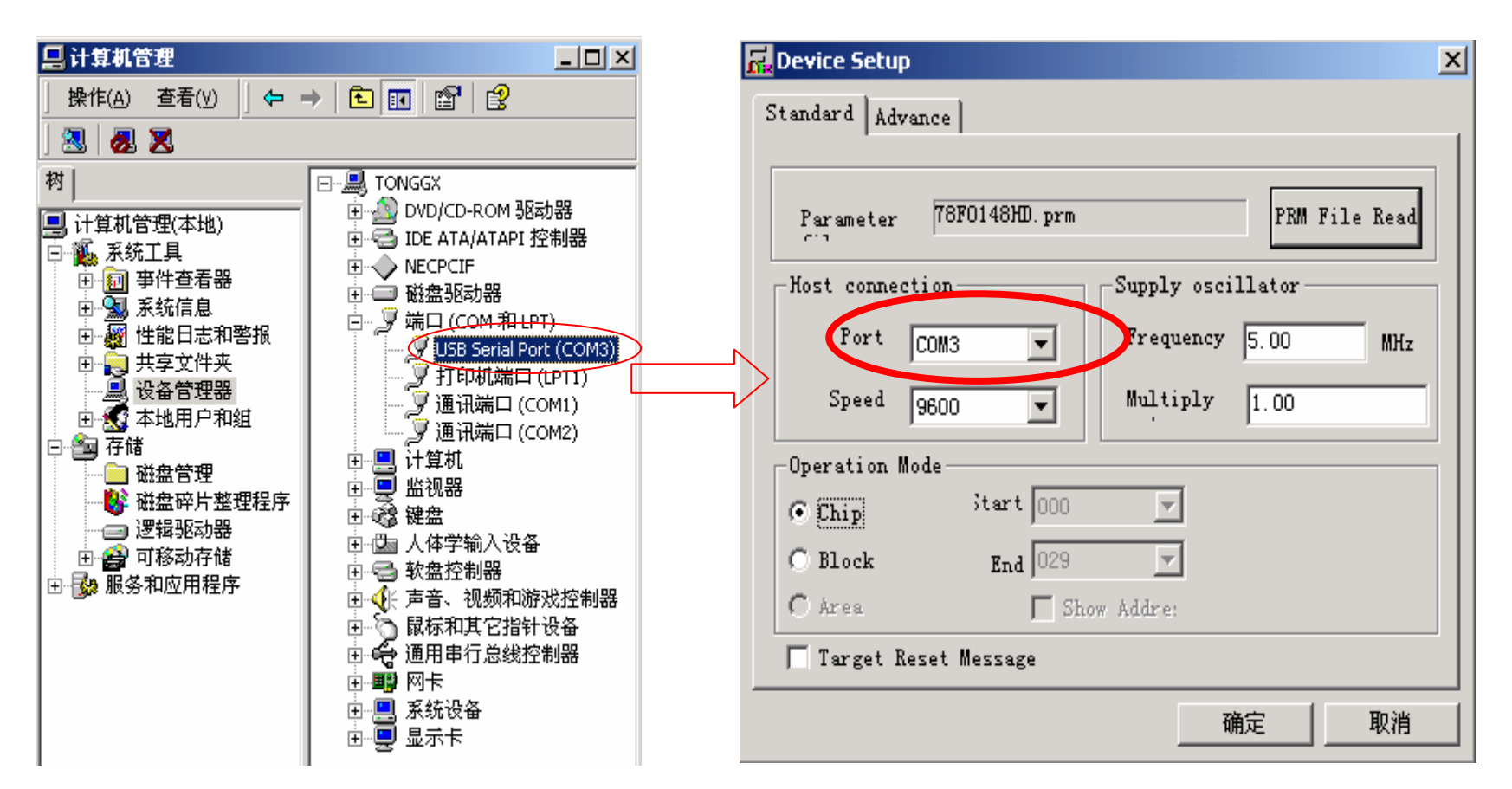

#### 5. 设置编程环境

<5>设置其他参数:不使用外部晶振时设置时钟频率为8.00MHz,使用外部晶振时设置时钟频率为 外部晶振的频率;选择串口波特率:FPL的串行波特率选择38400;FPL3和WriteEZ2无特殊要求; 操作模式的设置可选择整片擦除或者块擦除。 其他项目可按照下图所示设置,使用外部晶振时注意时钟设置不要超过8MHz,因此,

这里Multiply选择1。

| 🛃 Device Set | up              |             |          | ×       |
|--------------|-----------------|-------------|----------|---------|
| Standard A   | dvance          |             |          |         |
|              |                 |             |          |         |
| Paramete     | r 78F0148HD.prm |             | PRM Fil  | Le Read |
| -Host conn   | ection          | Supply osci | llator — |         |
| Port         | COM3 💌          | Frequency   | 5.00     | MHz     |
| Speed        | 9600 💌          | Multiply    | 1.00     |         |
| Operation    | Mode            |             |          |         |
| • Chip       | Start 000       | T.          |          |         |
| C Block      | End 029         | -           |          |         |
| C Area       | 🗖 Sho           | w Addre:    |          |         |
| ☐ Target     | Reset Message   |             |          |         |
|              |                 | ī           | 第定       | 取消      |

#### 5. 设置编程环境

<6> 切换到<Advance >

| R Device Setup                     |      | ×       |
|------------------------------------|------|---------|
| Standard Advance                   |      |         |
| Command options                    |      |         |
| Checksum after Program             |      |         |
| Security flag settings             |      |         |
| Disable Block Eras Disable Program |      |         |
| Target Reset Message               |      |         |
| l rarger weser message             |      |         |
|                                    | WD/C | -17/113 |

#### <命令选项>

擦除前空白检测:选择或不选(这里选择) 编程后读验证:选择或不选(这里选择) 编程后设置安全标志:不可用 编程后进行和校验:选择或不选(这里不选择)

#### 5. 设置编程环境

<7> 点击<确定>按钮。设置完成, 返回到如下窗口。

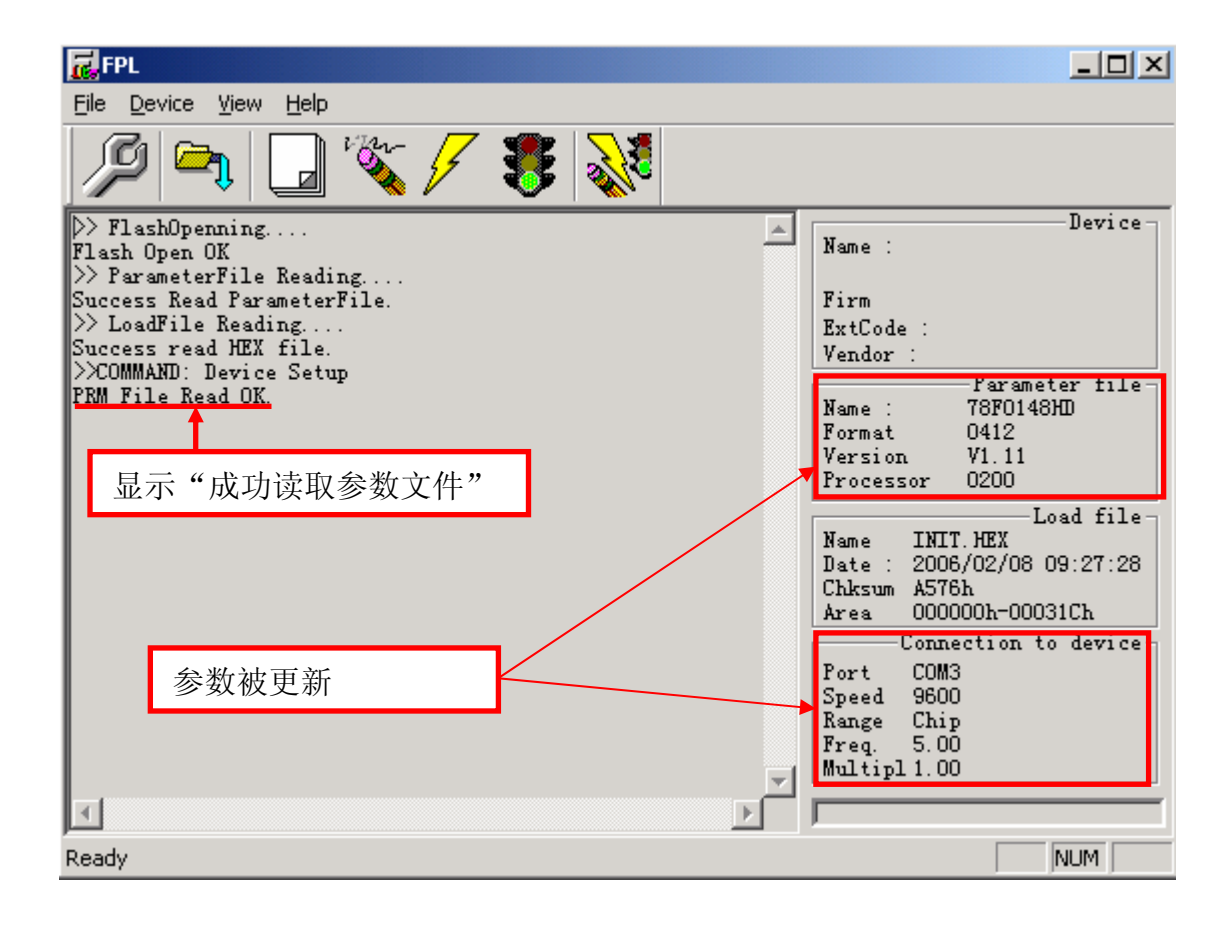

#### 6. 选择用户程序

<1> 选择[File] → [Load]

<2>选择要写入到目标设备的程序文件

| FPL FPL                                       |                                            |
|-----------------------------------------------|--------------------------------------------|
| <u>File D</u> evice <u>V</u> iew <u>H</u> elp |                                            |
| / 🏳 🍋 🖏 🖉 🕺                                   |                                            |
| >> FlashOpenning                              | Device -                                   |
| Flash Open OK                                 | Name .                                     |
| Success Read ParameterFile.                   | Firm                                       |
| >> LoadFile Reading                           | ExtCode :                                  |
| >>COMMAND: Device Setup                       | Vendor :                                   |
| PRM File Read OK.                             | Name : 78F0148HD                           |
| Success read HEX file.                        | Format 0412                                |
|                                               | Processor 0200                             |
|                                               | Load file-                                 |
| 显示"成功地读取HEX文件"                                | Name INIT. HEX                             |
|                                               | Date : 2006/02/08/09:27:28<br>Chksum A576h |
|                                               | Area 000000h-00031Ch                       |
|                                               | Connection to device                       |
| 台州社王亦                                         | Fort CUM3<br>Speed 9600                    |
| 参数 <b>极</b> 更新。                               | Range Chip                                 |
|                                               | Freq. 5.00<br>Multipl 1.00                 |
|                                               |                                            |
|                                               | ,                                          |
| Ready                                         | NUM                                        |

#### 7. 执行编程命令

可根据您的设置选择编程命令,本例中选择 [Autoprocedure (EPV)] 编程命令

从主菜单选择 [Device] → [Autoprocedure (EPV)]或使用 按钮执行如下 操作: Blank Check  $\rightarrow$  Erase  $\rightarrow$  Program  $\rightarrow$  Verify FPL \_ 🗆 × File Device View Help Device block <20> blank check finish. ٠ Name : D78FXXXXX block <21> blank check finish. block <22> blank check finish block <23> blank check finish. 1.30 Firm block <24> blank check finish. ExtCode : 7F01h block <25> blank check finish 10h Vendor : block <26> blank check finish. -Parameter file block <27> blank check finish Name : 78F0148HD block <28> blank check finish. Format 0412 block <29> blank check finish V1.11 Version all block blank check finish. 0200 Processor skip erase. 🚽 Flash Programming Start. Load file INIT. HEX Flash Programming <10%> Name Flash Programming <20%>... Date : 2006/02/08 09:27:28 Flash Programming <30%>... Chksum A576h 显示"完成" Flash Programming <40%>... 000000h-00031Ch Area Flash Programming <50%>... Connection to device Flash Programming <60%>... Port COM3 Flash Programming <70%>... Speed 9600 Flash Programming <80%>... Range Chip Flash Programming <90%>... Freq. 8.00 Flash Programming finish! Multipl 1.00 Flash Internal Verify OK! INUM. Ready

注:也可以使用主菜单或 🗾 🔌 💋

按钮分别进行Blank Check, Erase, Program, Verify

操作。注意WriteEZ2没有Verify功能。

#### 8. 结束

<1> 选择 [File] → [Quit] 退出

所有的设置将保存在FPL.INI文件中,GUI软件重启时将恢复这些设置

<2> 断开FPL/FPL3接口电缆与目标系统的连接

<3> 断开 USB与主机的连接

AF/SP-1 (NEC All Flash Simple Programmer-1)

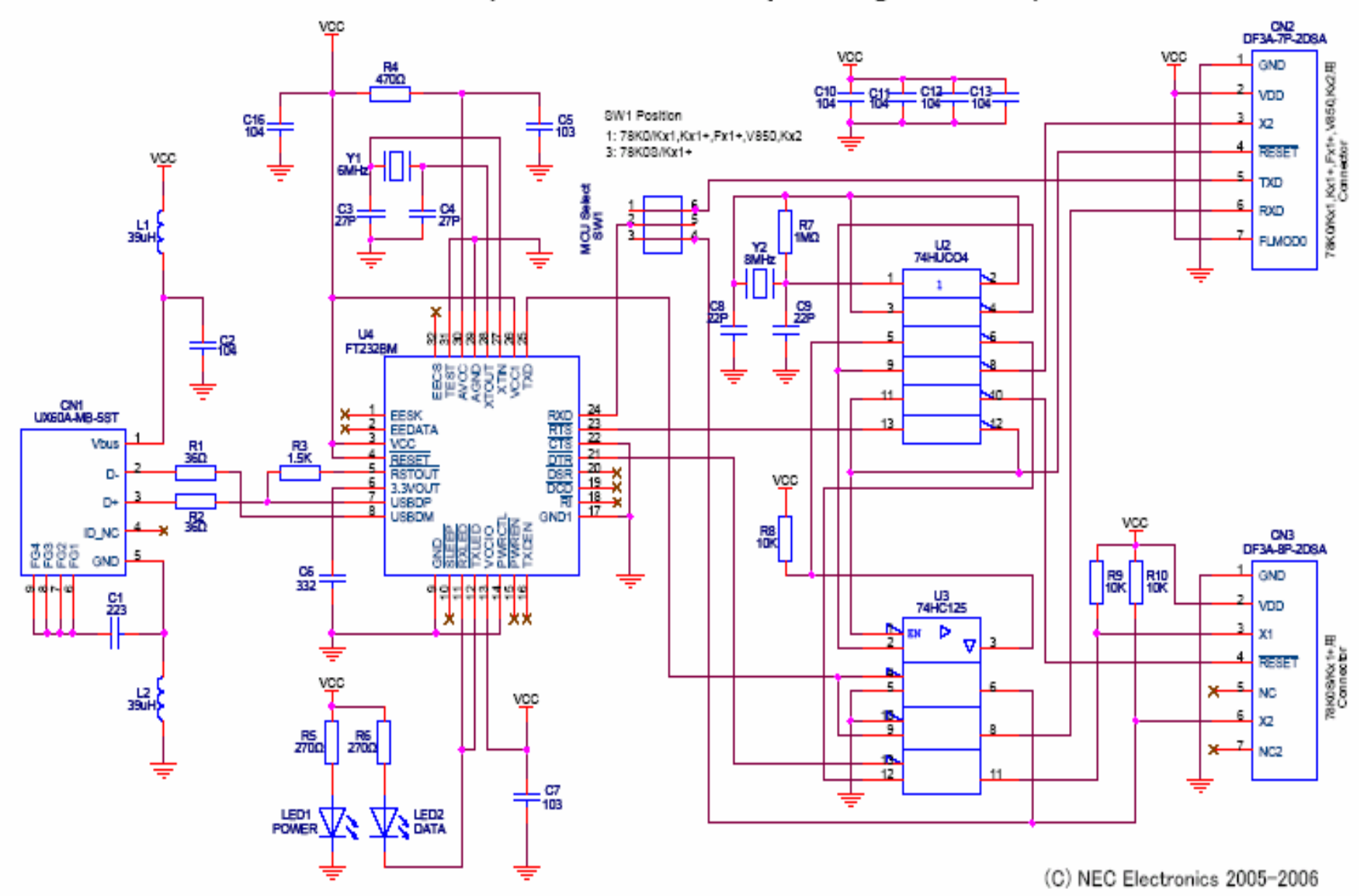